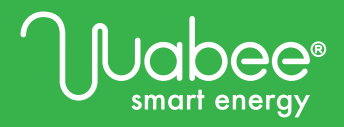

# **Configuración Data Point** Web App Wabee Smart Energy

### Paso 1

### Iniciar sesión o crear una cuenta.

Abrir una ventana de un navegador e ingresar a: http://web.wabee.com.ar/home Podrás iniciar sesión con tu cuenta activa o registrarte para crear una cuenta.

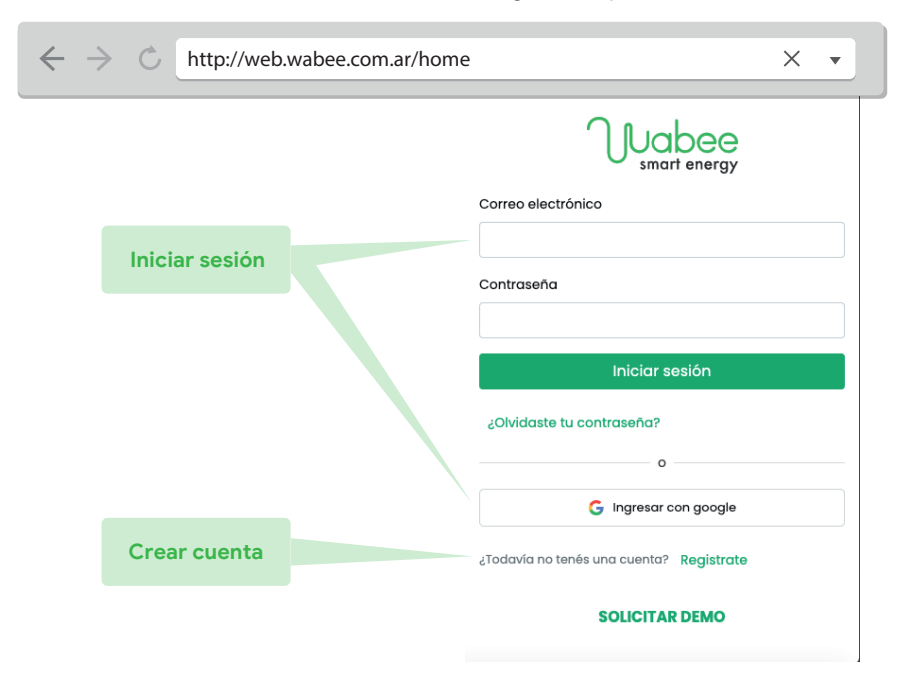

### Paso 2

### Asociar dispositivo

Verificar que el dispositivo Wabee Data Point se encuentre con la luz azul encendida.

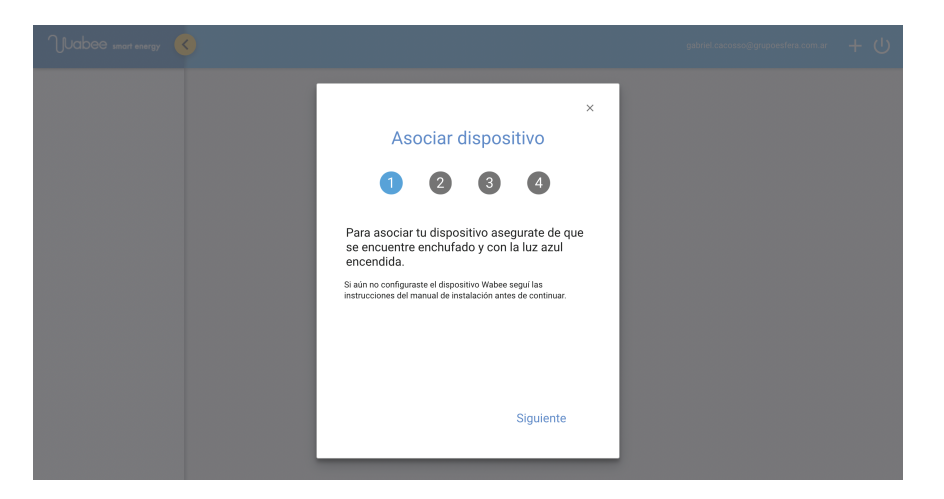

### Paso 3

### Asociar dispositivo

Leer y aceptar terminos y condiciones.

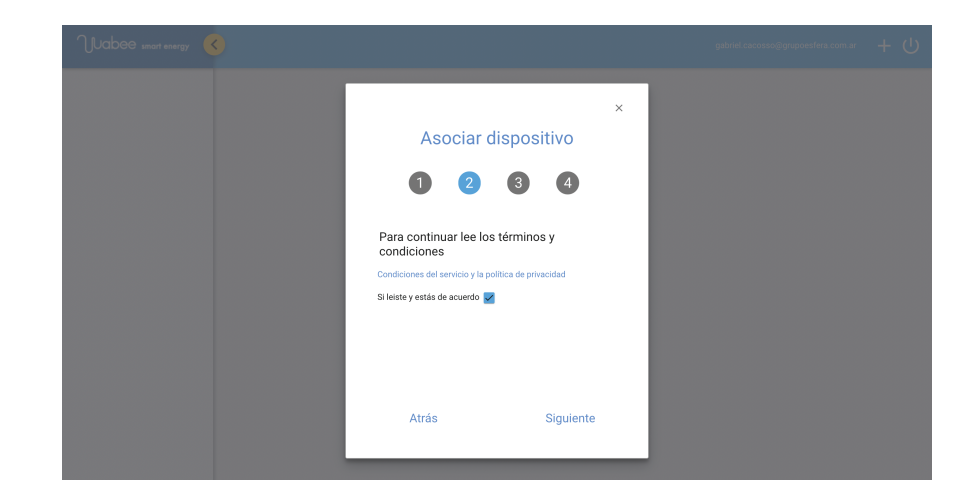

### Paso 4

#### Asociar dispositivo

Completar los datos requeridos que se encuentran con la documentación adjunta al dispositivo Wabee DataPoint.

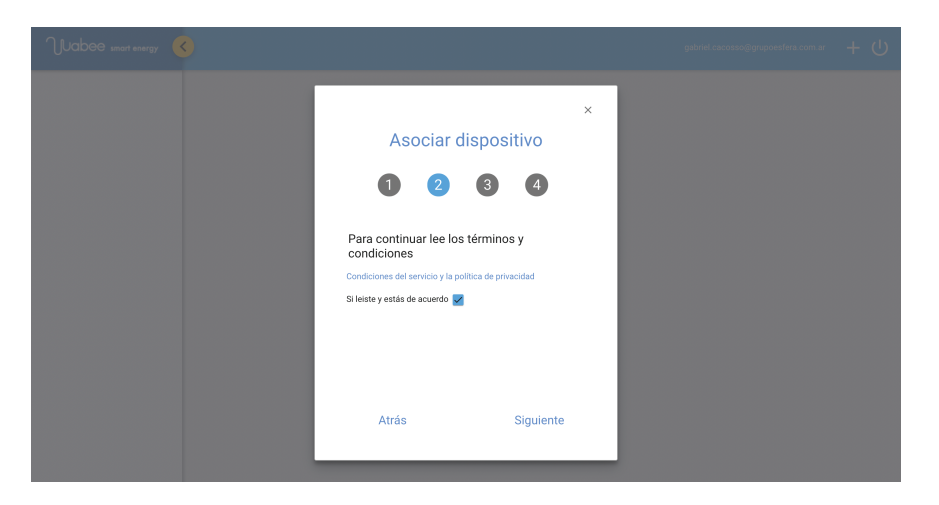

Un Wabee Data Point es un dispositivo Wabee Smart Energy. El número de serie y el código de asociación se encuentran disponibles en la ficha Alta de Wabee Data Point.

## Soporte técnico

Agradecemos su confianza al adquirir **Wabee Smart Energy**, y esperamos que esté satisfecho con su compra.

A fin de evitarle toda molestia innecesaria, le sugerimos que lea atentamente la Guía de Instalación Rápida antes de recurrir al servicio de la garantía.

En el caso de que su equipo presente una falla deberá comunicarse con el distribuidor o a atención al cliente de Wabee.

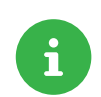

ATENCIÓN AL CLIENTE Vía correo electrónico a ayuda@wabee.com.ar o a través de www.wabee.com.ar/ayuda

#### ADVERTENCIA:

La información contenida en este manual puede variar sin previo aviso.

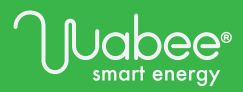

www.wabee.com.ar @wabeesmartenergy hola@wabee.com.ar